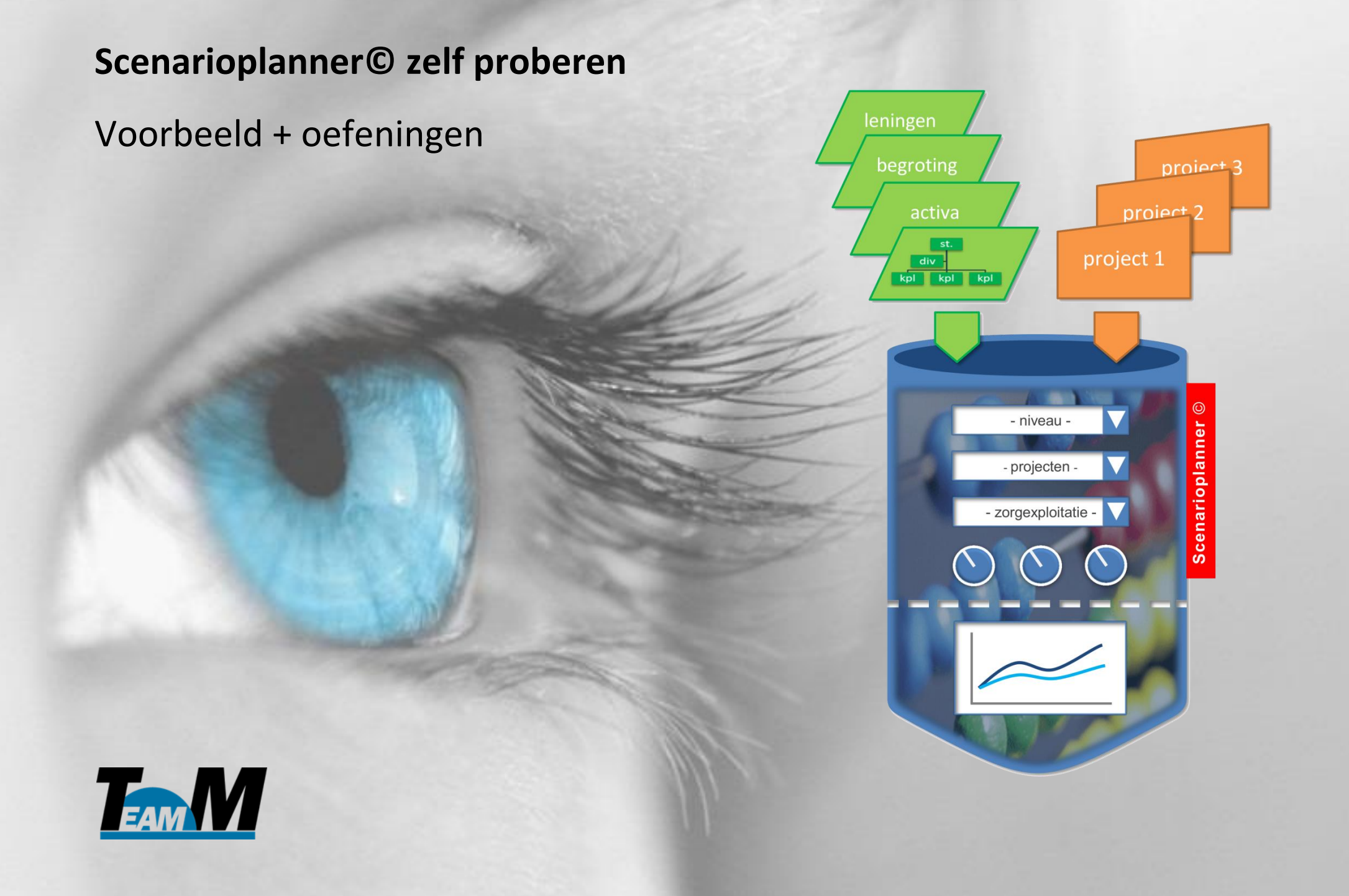

# Scenarioplanner© zelf proberen

Aan de hand van een voorbeeld en enkele eenvoudige oefeningen maakt u kennis met de werking en mogelijkheden van de Scenarioplanner©.

#### Voorbeeld

De Scenarioplanner is geïmplementeerd bij een fictieve VVT instelling: Stichting BeterZorg (SBZ). Van deze stichting zijn de begroting, de activastaat, de nacalculeerbare rente en afschrijvingskosten en de leningenportefeuille reeds ingevoerd. Daarmee is het mogelijk de exploitatie prognose voor de komende jaren van SBZ in beeld te brengen. Echter, dit is niet de hele werkelijkheid, want:

• NHC wordt gefaseerd ingevoerd:

Vanaf 2012 wordt de NHC gefaseerd ingevoerd als vervanger van het systeem van nacalculatie van kapitaalslasten voor huisvesting.

• Overheidsbeleid is gericht op extramuralisering:

Er worden geen nieuwe indicaties ZZP1 tm 3 meer afgegeven en zeer binnenkort zal ook ZZP4 in de thuissituatie zorg moeten ontvangen.

Vergoedingen zorg worden extramuraal op basis van scheiden van wonen en zorg:
 De cliënt gaat zelf betalen voor wonen via huur of koop. De zorgkosten worden nog wel vergoed uit AWBZ, ZVW of WMO.

De effecten van de eerste twee maatregelen gaat u in de oefeningen doorrekenen door hiervoor aparte projecten aan te maken en deze aan de huidige exploitatie van SBZ toe te voegen.

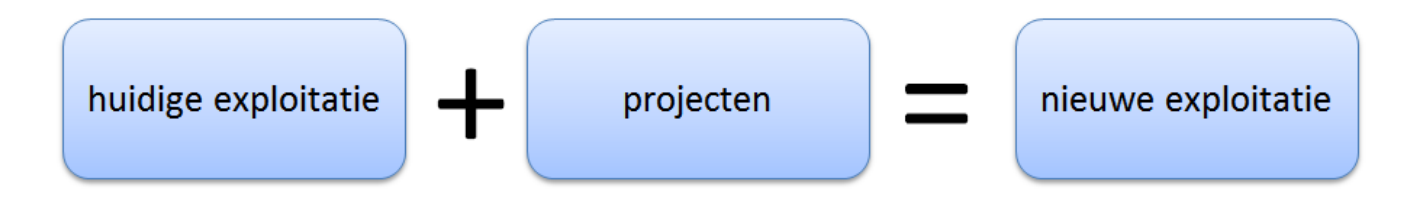

| ⊢ → C n Lts.tea           | mm.nl:8095/apex/f?p=2    | 2222:300:63206           | 50900005::NO  |                  |                                  |                     | ~~~~~~~~~~~~~~~~~~~~~~~~~~~~~~~~~~~~~~~ | 3  |
|---------------------------|--------------------------|--------------------------|---------------|------------------|----------------------------------|---------------------|-----------------------------------------|----|
| 🗄 TeamM  8 Google 🔢 Go    | oogle Agenda 🛛 Scenariop | olanner inlo             |               |                  |                                  |                     |                                         |    |
| TEAM                      |                          |                          |               |                  | Home Te                          | chnische waarden Ov | ver TeamM Logou                         | ıt |
| Berekeningen              | Parameterwaarden         | Selectie                 | Projecten     | Resultaat        |                                  |                     |                                         |    |
| Geselecteerde berekening  | Aangemaakte bereken      | Aangemaakte berekeningen |               |                  |                                  |                     |                                         |    |
| SBZ oefening              | <b></b>                  |                          |               |                  |                                  |                     |                                         |    |
| Geselecteerde exploitatie | Omschrijving berek       | Omschrijving berekening  |               |                  | Selectie organisatie             | Selectie projecten  | Status                                  |    |
| Vastgoed en zorg          | <u>SBZ oefening</u>      |                          | Geselecteerd  | Vastgoed en zorg | Organisatie: Stichting BeterZorg | -                   | Gewijzigd                               |    |
| Geselecteerde onderdeel   | monitoring totaal        |                          | <u>Kiezen</u> | Vastgoed en zorg | Organisatie: Stichting BeterZorg | -                   | Berekend                                |    |
| Organisatie               |                          |                          |               |                  |                                  |                     | 1 - 2 of 2                              |    |
| Geselecteerde org.        | Ĩ                        |                          |               |                  |                                  |                     |                                         |    |
| onderdeel                 |                          |                          |               |                  |                                  |                     |                                         |    |
| Stichting BeterZorg       |                          |                          |               |                  |                                  |                     |                                         |    |
| Geselecteerde projecten   |                          |                          |               |                  |                                  |                     |                                         |    |
| Niets                     |                          |                          |               |                  |                                  |                     |                                         |    |
|                           |                          |                          |               |                  |                                  |                     |                                         |    |
|                           |                          |                          |               |                  |                                  |                     |                                         |    |
|                           |                          |                          |               |                  |                                  |                     |                                         |    |

#### Oefening 1: selectie van organisatieonderdelen, projecten en type exploitatie

Na inloggen in de Scenarioplanner ziet u het volgende startscherm verschijnen. Er is al een berekening aangemaakt voor de bestaande exploitatie van SBZ: monitoring totaal

U maakt nu zelf een nieuwe berekening aan door:

- Klik in venster 'Aangemaakte berekeningen' op 'Nieuwe berekening'
- Typ in venster 'Onderhouden berekening' de naam 'SBZ oefening'
- Klik in venster 'Onderhouden berekening' op 'Aanmaken'

De nieuwe berekening 'SBZ oefening' is nu aangemaakt en is ook automatisch geselecteerd in tab 'Berekeningen'.

| Selectie organsiatieonder ×                                                                |                                                                                       |                 |              |           |  |  |  |            |             |                                                                              |           |      |
|--------------------------------------------------------------------------------------------|---------------------------------------------------------------------------------------|-----------------|--------------|-----------|--|--|--|------------|-------------|------------------------------------------------------------------------------|-----------|------|
| ← → C ♠ 🗋 ts.team                                                                          | nm.nl:8095/apex/f?p=2                                                                 | 222:231:63206   | 50900005::NO |           |  |  |  |            |             |                                                                              | 5         | 3 =  |
| 🔝 TeamM 🛛 Google 🔢 Goo                                                                     | ogle Agenda 🛛 Scenariopl                                                              | anner inlo      |              |           |  |  |  |            |             |                                                                              |           |      |
|                                                                                            |                                                                                       |                 |              |           |  |  |  | Home       | Technischev | waarden Over Tea                                                             | mM Logoi  | ut Î |
| Berekeningen Pa                                                                            | arameterwaarden                                                                       | Selectie        | Projecten    | Resultaat |  |  |  |            |             |                                                                              |           |      |
| Geselecteerde berekening                                                                   | Selectie onderdelen                                                                   |                 |              |           |  |  |  |            |             |                                                                              | ploitatie |      |
| SBZ oefening                                                                               | 🔘 Niets 🔎 Orga                                                                        | anisatie 🔘 Obje | ecten        |           |  |  |  |            |             | Vastgoed en                                                                  | zorg 💌    |      |
| Geselecteerde exploitatie                                                                  | Selectie organsiatie Uitklappen Uitklappen                                            |                 |              |           |  |  |  |            | AWBZ (b)    |                                                                              |           |      |
| Vastgoed en zorg                                                                           | Stichting BeterZorg                                                                   |                 |              |           |  |  |  |            | NHC/KLV (b) |                                                                              |           |      |
| Geselecteerde onderdeel                                                                    | <ul> <li>Centraal bureau</li> <li>Centraal bureau</li> <li>Centraal bureau</li> </ul> |                 |              |           |  |  |  | Overig (b) |             |                                                                              |           |      |
| Organisatie                                                                                | divisie WoonZorg                                                                      | 9               |              |           |  |  |  |            |             | Overhead (k)                                                                 |           | =    |
| Geselecteerde org.<br>onderdeel<br>Stichting BeterZorg<br>Geselecteerde projecten<br>Niets | Selectie projecten                                                                    |                 |              |           |  |  |  |            |             | Middelen (k)<br>Vastgoed (k)<br>FTE (k)<br>ZVW (b)<br>Verhuur (b)<br>WMO (b) |           |      |
| Hein Meeuwis - Stichting Beter Zorg                                                        | 2 - TEAMM SCENARIOPLANNE                                                              | R (3.40)        |              |           |  |  |  |            |             |                                                                              |           | +    |

Door vervolgens op tab 'Selectie' te klikken is het mogelijk bestaande organisatieonderdelen en aangemaakt projecten te selecteren die in de nieuwe berekening 'SBZ oefening' worden meegenomen. In dit geval selecteert u 'organisatie' door:

- Klik in venster 'Selectie onderdelen' op 'organisatie'
- Klik in venster 'Selectie organisatie' in het organigram op 'Stichting BeterZorg'

Er zijn nog geen projecten aangemaakt, dus die kunnen ook nog niet geselecteerd worden. In het linkerdeel van het scherm ziet u in venster 'geselecteerd org. organisatie' nu 'Stichting BeterZorg' staan.

In het rechter deel van het scherm kunt u in venster 'Selectie type exploitatie' kunt u kiezen welk type exploitatie u wilt berekenen. In dit geval selecteert u 'Vastgoed en zorg' om een integrale exploitatie te berekenen. In het linkerdeel van het scherm ziet u in venster 'Geselecteerde exploitatie' nu 'Vastgoed en zorg' staan.

| Grafieken exploitatie                |                                                                                                    |   |
|--------------------------------------|----------------------------------------------------------------------------------------------------|---|
| ← → C 🖍 🗋 ts.tear                    | m.nl:8095/apex/f?p=2222:312:6320650900005::NO:::                                                                            | ≡ |
| 🔳 TeamM <u>8</u> Google <u>30</u> Go | gle Agenda 🔚 Scenarioplanner inlo                                                                                           |   |
| Team M                               | Home Technische waarden Over TeamM Logout                                                                                   | Î |
| Berekeningen P                       | arameterwaarden Selectie Projecten Resultaat                                                                                |   |
| Geselecteerde berekening             | Navigatie grafieken                                                                                                    |   |
| SBZ oefening                         | Exploitatie         Rentabiliteit         Liquiditeit         Solvabiliteit         Investeringen                           |   |
| Geselecteerde exploitatie            | Vergelijken met monitoring totaal                                                                                           |   |
| Vastgoed en zorg                     | Grafieken exploitatie                                                                                                    |   |
| Geselecteerde onderdeel              |                                                                                                    |   |
| Organisatie                          | EBT                                                                                                    |   |
| Geselecteerde org.                   | EBT                                                                                                    |   |
| onderdeel                            |                                                                                                    |   |
| Stichting BeterZorg                  | 1.000.000                                                                                                    | E |
| Geselecteerde projecten              |                                                                                                    |   |
| Niets                                |                                                                                                    |   |
| Navigatie resultaat                  |                                                                                                    |   |
| > Grafieken                          |                                                                                                    |   |
| > Controle                           |                                                                                                    |   |
|                                      |                                                                                                    |   |
|                                      | 13 14 15 16 17 18 19 20 21 22 23 24 25 26 27 28 29 30 31 32 33 34 35 36 37 38 39 40 41 42<br>SBZ OEFENING MONITORING TOTAAL |   |
|                                      |                                                                                                    |   |
|                                      | > EBT (cumulatief)                                                                                                    |   |
|                                      | Bedrijfswaarde (cumulatief)                                                                                                 |   |
| Hein Meeuwis - Stichting Beter Zorg  | 2 - TEAMM SCENARIOPLANNER (3.40)                                                                                            |   |
|                                      |                                                                                                    |   |

Door nu op tab 'Resultaat' te klikken kan de exploitatieberekening van de gemaakte selectie worden gemaakt. Klik daarvoor in het venster 'Meldingen' op de blauwe knop 'Start berekenen'. Onder 'Start berekenen' verschijnt na enige tijd 'Resultaat is berekend'.

In het linker deel van het scherm kan nu in venster 'Navigatie resultaat' gekozen worden voor bijvoorbeeld '> Grafieken' en vervolgens in venster 'Grafieken exploitatie' voor bijvoorbeeld '> EBT'. De grafiek van de ontwikkeling van EBT verschijnt nu in beeld.

In venster 'Navigatie grafieken' kan ook voor andere soorten grafieken worden gekozen. Door op een van de knoppen 'Exploitatie', 'Rentabiliteit' 'Liquiditeit', 'Solvabiliteit' of 'Investeringen' te klikken komen steeds andere sets van grafieken in beeld. In venster 'Navigatie grafieken' kan ook in een geselecteerde grafiek de vergelijking met een andere berekening worden gemaakt. Selecteer hier nu berekening 'monitoring totaal'. Selecteer vervolgens in venster 'Grafieken exploitatie' weer > EBT.

| Exploitatieoverz | icht ×                                      |            |            |            |            |            |            |            |               |            |            |     |
|------------------|---------------------------------------------|------------|------------|------------|------------|------------|------------|------------|---------------|------------|------------|-----|
| ← → C fi         | ts.teamm.nl:8095/apex/f?p=2222:400:6        | 3206509000 | 05::NO:::  |            |            |            |            |            |               |            | ź          | 3 = |
| TeamM 8 Go       | ogle 🚺 Google Agenda 🦳 Scenarioplanner inlo |            |            |            |            |            |            |            |               |            |            |     |
| Team M           |                                             |            |            |            | ]          |            |            | Home Te    | chnische waar | den OverTe | amM Logo   | ut  |
| Berekening       | gen Parameterwaarden Selecti                | e Proje    | cten       | Resultaat  |            |            |            |            |               |            |            |     |
| Geselecteerde    | Navigatie tabellen                          |            |            |            |            |            |            |            |               |            |            |     |
| berekening       | Balans Exploitatieoverzicht Kasstroomove    |            |            |            |            |            |            |            |               |            |            |     |
| oefening         | Exploitatieoverzicht                        |            |            |            |            |            |            |            |               |            |            |     |
| Geselecteerde    | Q- Go Actions -                             |            |            |            |            |            |            |            |               |            |            |     |
| exploitatie      |                                             |            |            |            |            |            |            |            |               |            |            | =   |
| Vastgoed         | > : 10 - Baten                              |            |            |            |            |            |            |            |               |            |            |     |
| en zorg          | Post                                        | 2013       | 2014       | 2015       | 2016       | 2017       | 2018       | 2019       | 2020          | 2021       | 2022       |     |
| Geselecteerde    | Budget (AWBZ ZZP en Overig)                 | 8.300.000  | 8.507.500  | 8.720.188  | 8.938.190  | 9.161.642  | 9.390.682  | 9.625.450  | 9.866.088     | 10.112.740 | 10.365.560 | 10. |
| onderdeel        | Extramurale thuiszorg                       | 0          | 0          | 0          | 0          | 0          | 0          | 0          | 0             | 0          | 0          |     |
|                  | Extramurale huish hulp                      | 0          | 0          | 0          | 0          | 0          | 0          | 0          | 0             | 0          | 0          |     |
| Organisatie      | Norm huisvestingscomponent                  | 1.700.000  | 1.742.500  | 1.786.060  | 1.830.712  | 1.876.480  | 1.923.392  | 1.971.474  | 2.020.762     | 2.071.282  | 2.123.062  | 2.  |
| Geselecteerde    | Huurinkomsten                               | 0          | 0          | 0          | 0          | 0          | 0          | 0          | 0             | 0          | 0          |     |
| org. onderdeel   | Overige bedrijfsopbrengsten                 | 0          | 0          | 0          | 0          | 0          | 0          | 0          | 0             | 0          | 0          |     |
| Stichting        | Totaal baten                                | 10.000.000 | 10.250.000 | 10.506.248 | 10.768.902 | 11.038.122 | 11.314.074 | 11.596.924 | 11.886.850    | 12.184.022 | 12.488.622 | 12. |
| BeterZorg        | > : 20 - Lasten                             |            |            |            |            |            |            |            |               |            |            |     |
| Geselecteerde    | Post                                        | 2013       | 2014       | 2015       | 2016       | 2017       | 2018       | 2019       | 2020          | 2021       | 2022       |     |
| projecten        | Personele lasten                            | 6.800.000  | 6.970.000  | 7.144.253  | 7.322.859  | 7.505.928  | 7.693.577  | 7.885.918  | 8.083.063     | 8.285.137  | 8.492.265  | 8.1 |
| Niets            | Afschrijvingen MVA                          | 451.600    | 451.600    | 451.600    | 451.600    | 464.058    | 464.058    | 464.058    | 174.557       | 792.227    | 792.227    |     |
| Navigatie        | Afschrijvingen IVA                          | 0          | 0          | 0          | 0          | 0          | 0          | 0          | 0             | 0          | 0          |     |
| resultaat        | Afschrijvingen FVA                          | 0          | 0          | 0          | 0          | 0          | 0          | 0          | 0             | 0          | 0          |     |
| > Grafieken      | Huisvestingslasten                          | 1.300.000  | 1.317.400  | 1.335.129  | 1.353.200  | 1.375.611  | 1.398.476  | 1.421.808  | 1.445.607     | 1.469.898  | 1.493.540  | 12  |
| > Tabellen       | Dotatie voorz. groot onderhoud              | 0          | 0          | 0          | 0          | 0          | 0          | 0          | 0             | 0          | 0          |     |
|                  | Overige bedrijfskosten                      | 1.050.000  | 1.076.250  | 1.103.155  | 1.130.733  | 1.159.001  | 1.187.979  | 1.217.678  | 1.248.119     | 1.279.322  | 1.311.306  | 1.  |
| •                | III                                         |            |            |            |            |            |            |            |               |            |            | •   |

Naast de keuze voor 'grafieken' in venster 'Navigatie resultaat' kan ook gekozen worden voor '> Tabellen'. In venster 'Navigatie tabellen' kan voor 3 verschillende tabellen worden gekozen: Balans, Exploitatieoverzicht en Kasstroomoverzicht. Kies hier voor 'Exploitatieoverzicht.

| Projectgegevens ×         |                                           |                                                                         |                   |            |                   |                                  |                   |  |  |  |  |
|---------------------------|-------------------------------------------|-------------------------------------------------------------------------|-------------------|------------|-------------------|----------------------------------|-------------------|--|--|--|--|
| ← → C 🖍 🗋 ts.tean         | <b>nm.nl</b> :8095/apex/f?p=2222:242:589: | 2002482407::NO:::                                                       |                   |            |                   |                                  | ☆ =               |  |  |  |  |
| 🔝 TeamM 🛛 🛛 Google 🔢 Goo  | ogle Agenda 🛛 🔄 Scenarioplanner inlo      |                                                                         |                   |            |                   |                                  |                   |  |  |  |  |
| TEAM                      |                                           |                                                                         |                   |            | Home              | Technische waarden               | Over TeamM Logout |  |  |  |  |
| Berekeningen P            | arameterwaarden Selectie                  | Projecten Resultaat                                                     |                   |            |                   |                                  |                   |  |  |  |  |
| Geselecteerde berekening  | Selectie project                          |                                                                         |                   |            |                   |                                  | > Calculator      |  |  |  |  |
| SBZ oefening              | Selectie project afbouw KLV + opt         | Selectie project afbouw KLV + opbouw NHC (Geen object - Instandhouding) |                   |            |                   |                                  |                   |  |  |  |  |
| Geselecteerde exploitatie |                                           |                                                                         |                   |            |                   |                                  |                   |  |  |  |  |
| Vastgoed en zorg          | Projectgegevens                           | ojectgegevens Aanmaken                                                  |                   |            |                   |                                  |                   |  |  |  |  |
| Geselecteerde onderdeel   | Object Strategie                          | Strategiejaar                                                           |                   |            |                   |                                  |                   |  |  |  |  |
| Organisatie               | 🖉 - Instandhouding                        | 2050                                                                    |                   |            |                   |                                  |                   |  |  |  |  |
| Geselecteerde org.        | Projecttregels                            |                                                                         |                   |            | Verwijderen       | Bewaren Aanmaken                 |                   |  |  |  |  |
| onderdeel                 |                                           |                                                                         | Afachr            |            |                   |                                  | -                 |  |  |  |  |
| Stichting BeterZorg       | Omschrijving                              | Rubriek                                                                 | Investering jaren | Herinvest? | <u>Bedraq p/j</u> | <u>Startjaar</u> <u>Eindjaar</u> | - E               |  |  |  |  |
| Geselecteerde projecten   | correctie vergoedingen                    | NHC/KLV (b) -                                                           |                   | Eenmalig 💌 | 1.700.000-        | 2013 🗸 - 🔻                       |                   |  |  |  |  |
| Niets                     | Nacalc-deel                               | NHC/KLV (b)                                                             |                   | Eenmalig 💌 | 1.300.000         | 2013 - 2013 -                    |                   |  |  |  |  |
|                           | Nacalc-deel                               | NHC/KLV (b)                                                             |                   | Eenmalig 💌 | 1.137.500         | 2014 💌 2014 💌                    |                   |  |  |  |  |
|                           | Nacalc-deel                               | NHC/KLV (b)                                                             |                   | Eenmalig 💌 | 812.500           | 2015 💌 2015 💌                    |                   |  |  |  |  |
|                           | Nacalc-deel                               | NHC/KLV (b)                                                             |                   | Eenmalig - | 487.500           | 2016 - 2016 -                    |                   |  |  |  |  |
|                           | Nacalc-deel                               | NHC/KLV (b)                                                             |                   | Eenmalig 💌 | 243.750           | 2017 - 2017 -                    |                   |  |  |  |  |
|                           | NHC-deel                                  | NHC/KLV (b)                                                             |                   | Eenmalig 💌 | 300.000           | 2013 💌 2013 💌                    |                   |  |  |  |  |
|                           | NHC-deel                                  | NHC/KLV (b)                                                             |                   | Eenmalig 🔹 | 450.000           | 2014 💌 2014 💌                    |                   |  |  |  |  |
|                           | NHC-deel                                  | NHC/KLV (b)                                                             |                   | Eenmalig 💌 | 750.000           | 2015 - 2015 -                    |                   |  |  |  |  |
|                           | NHC-deel                                  | NHC/KLV (b)                                                             |                   | Eenmalig 💌 | 1.050.000         | 2016 💌 2016 💌                    |                   |  |  |  |  |
|                           | NHC-deel                                  | NHC/KLV (b)                                                             |                   | Eenmalig 🔹 | 1.275.000         | 2017 - 2017 -                    |                   |  |  |  |  |
|                           | NHC-deel                                  | NHC/KLV (b) 💌                                                           |                   | Eenmalig 🔹 | 1.500.000         | 2018                             |                   |  |  |  |  |
|                           | NHC-deel                                  | NHC/KLV (b)                                                             |                   | Eenmalig 🔹 | 100.000           | 2013 💌 2017 💌                    |                   |  |  |  |  |
|                           |                                           |                                                                         |                   |            |                   | row(s) 1 - 13 of 13              |                   |  |  |  |  |

### Oefening 2: Afbouw nacalculeerbare kapitaalslasten en opbouw NHC

U heeft in oefening 1 de bestaande integrale exploitatie (Vastgoed en zorg) van Stichting BeterZorg totaal berekend en in beeld gebracht. Nu gaat u projecten aanmaken die vervolgens aan de bestaande exploitatie worden toegevoegd:

- Klik op tab 'Projecten'
- Klik in venster 'Projectgegevens' op 'Aanmaken'
- Voer in het venster 'Onderhouden project' bij Project naam 'afbouw KLV + opbouw NHC' in
- Klik in venster 'Onderhouden project' op 'Aanmaken'

U heeft nu een leeg project met de naam 'afbouw KLV + opbouw NHC' aangemaakt. Om dit nieuwe project te vullen gaat u projectregels aanmaken. Klik daarvoor in venster 'Projectregels ' op 'Aanmaken'. Er verschijnt nu een lege projectregel. Vul het overzicht hiernaast in en klik na iedere ingevoerde projectregel in venster 'Projectregels' op 'Aanmaken' om een nieuwe regel in te kunnen voeren. Wanneer alle projectregels zijn ingevoerd klikt u in venster 'Projectregels' op 'Bewaren' om het nieuwe project op te slaan.

| Grafieken exploitatie ×               |                                                                   |   |
|---------------------------------------|-------------------------------------------------------------------|---|
| ← → C 🖬 🗋 ts.teamr                    | m.nl:8095/apex/f?p=2222:312:5892002482407::NO:::                  | ≡ |
| 🔟 TeamM 🔱 Google 🔢 Goog               | gle Agenda 📃 Scenarioplanner inlo                                 |   |
| Team M                                | Home Technische waarden Over TeamM Logout                         | ^ |
| Berekeningen Pai                      | irameterwaarden Selectie Projecten Resultaat                      |   |
| Geselecteerde berekening              | Navigatie grafieken                                               |   |
| SBZ oefening                          | Exploitatie Rentabiliteit Liquiditeit Solvabiliteit Investeringen |   |
| Geselecteerde exploitatie             | Vergelijken met monitoring totaal                                 |   |
| Vastgoed en zorg                      | Grafieken exploitatie                                             |   |
| Geselecteerde onderdeel               | Sebt                                                              |   |
| Organisatie                           |                                                                   |   |
| Geselecteerde org. onderdeel          | EB I                                                              |   |
| Stichting BeterZorg                   | 1.000.000                                                         |   |
| Geselecteerde projecten               |                                                                   |   |
| afbouw KLV + opbouw<br>NHC            |                                                                   |   |
| Navigatio recultaat                   |                                                                   |   |
| >Grafieken                            |                                                                   |   |
| > Tabellen                            | -1.000.000                                                        |   |
| > Controle                            |                                                                   |   |
|                                       |                                                                   |   |
|                                       |                                                                   |   |
|                                       | > EBT (cumulatief)                                                |   |
|                                       | > Bedrijfswaarde (cumulatief)                                     |   |
| Hein Meeuwis - Stichting Beter Zora 2 | 2 - TEAMM SCENARIOPLANNER (3.41)                                  |   |
|                                       |                                                                   | - |

In tab 'Selectie' kunt u nu het nu het nieuwe project 'afbouw KLV + opbouw NHC' toevoegen aan de berekening 'SBZ oefening':

- Klik in venster 'Selectie projecten' op de projectnaam 'afbouw KLV + opbouw NHC' in het linkerdeel
- Verplaats het met de '>' tussen het linker en rechter deel het geselecteerde project naar rechts

Het nieuwe project is nu geselecteerd. Links in het scherm in venster 'Geselecteerde projecten' is dit nu zichtbaar. Via tab 'Resultaten', klik op de blauwe knop 'Start berekenen' en venster 'Navigatie resultaat' kan de nieuwe berekening worden gemaakt en kunnen grafieken en tabellen weer worden getoond.

Besef nu dat er een aanpassing op de bestaande exploitatie van SZB totaal is gedaan door toevoeging van een project. Dit wordt zichtbaar in de grafiek doordat de grafiek van berekening 'SBZ oefening' afwijkt van de grafiek van 'monitoring totaal'.

| ← → C ☆ Lasteamm.nl:8095/apex/f?p=2222:242:5892002482407::NO:::                                                                                                    |          |
|----------------------------------------------------------------------------------------------------|----------|
| 🔲 TeamM 🔱 Google 🙀 Google Agenda 🧮 Scenarioplanner inlo                                                                                                    | ≡        |
|                                                                                                    |          |
| Home Technische waarden Over TeamM Logou                                                                                                    | <b>^</b> |
| Berekeningen Parameterwaarden Selectie Projecten Resultaat                                                                                                    |          |
| Geselecteerde berekening Selectie project                                                                                                    |          |
| SBZ oefening Selectie project vervallen ZZP 1 tm 3 (Geen object - Instandhouding)                                                                                                    |          |
| Geselecteerde exploitatie                                                                                                    |          |
| Vastgoed en zorg Projectgegevens Aanmaken                                                                                                    |          |
| Geselecteerde onderdeel Object Strategie Strategiejaar                                                                                                    |          |
| Organisatie - Instandhouding 2050                                                                                                    |          |
| Geselecteerde org. Verwijderen Bewaren Aanmaken                                                                                                    |          |
| onderdeel Afschr,                                                                                                    |          |
| Stichting BeterZorg                                                                                                    |          |
| Geselecteerde projecten uitstroom NHC 10 pl (opbouw 20%) NHC/KLV (b) 🗨 Eenmalig 🔻 16.000- 2013 💌 2013 💌                                                                                                    |          |
| Image: stream with the opponent of the opponent of the                        |          |
| NHC uitstroom NHC 30 pl (opbouw 100%) NHC/KLV (b)  Eenmalig 240.000- 2018  -                                                                                                    |          |
| □ uitstroom NHC 30 pl (opbouw 50%) NHC/KLV (b) ▼ Eenmalig ▼ 120.000- 2015 ▼ 2015 ▼                                                                                                    |          |
| □ uitstroom NHC 30 pl (opbouw 70%) NHC/KLV (b)  □ Eenmalig  168.000- 2016  2016  2016  2016  2016  2016  2016  2016  2016  2016  2016  2016  2016  2016  2016  2016  2016  2016  2016  2016  2016  2016  2016  2016  2016  2016  2016  2016  2016  2016  2016  2016  2016  2016  2016  2016  2016  2016  2016  2016  2016  2016  2016  2016  2016  2016  2016  2016  2016  2016  2016  2016  2016  2016  2016  2016  2016  2016  2016  2016  2016  2016  2016  2016  2016  2016  2016  2016  2016  2016  2016  2016  2016  2016  2016  2016  2016  2016  2016  2016  2016  2016  2016  2016  2016  2016  2016  2016  2016  2016  2016  2016  2016  2016  2016  2016  2016  2016  2016  2016  2016  2016  2016  2016  2016  2016  2016  2016  2016  2016  2016  2016  2016  2016  2016  2016  2016  2016  2016  2016  2016  2016  2016  2016  2016  2016  2016  2016  2016  2016  2016  2016  2016  2016  2016  2016  2016  2016  2016  2016  2016  2016  2016  2016  2016  2016  2016  2016  2016  2016  2016  2016  2016  2016  2016  2016  2016  2016  2016  2016  2016  2016  2016  2016  2016  2016  2016  2016  2016  2016  2016  2016  2016  2016  2016  2016  2016  2016  2016  2016  2016  2016  2016  2016  2016  2016  2016  2016  2016  2016  2016  2016  2016  2016  2016  2016  2016  2016  2016  2016  2016  2016  2016  2016  2016  2016  2016  2016  2016  2016  2016  2016  2016  2016  2016  2016  2016  2016  2016  2016  2016  2016  2016  2016  2016  2016  2016  2016  2016  2016  2016  2016  2016  2016  2016  2016  2016  2016  2016  2016  2016  2016  2016  2016  2016  2016  2016  2016  2016  2016  2016  2016  2016  2016  2016  2016  2016  2016  2016  2016  2016  2016  2016  2016  2016  2016  2016  2016  2016  2016  2016  2016  2016  2016  2016  2016  2016  2016  2016  2016  2016  2016  2016  2016  2016  2016  2016  2016  2016  2016  2016  2016  2016  2016  2016  2016  2016  2016  2016  2016  2016  2016  2016  2016  2016  2016  2016  2016  2016  2016  2016  2016  2016  2016  2016  2016  2016  2016  2016  2016  2016  2016  2016  2016  2016  2016  2016  2016  2016  20 |          |
| □ uitstroom NHC 30 pl (opbouw 85%) NHC/KLV (b)      Eenmalig 204.000- 2017 2017 2017                                                                                                    |          |
| row(s) 1 - 6 of 6                                                                                                    |          |
|                                                                                                    |          |
| Hein Meeuwis - Stichting Beter Zorg 2 - TEAMM SCENARIOPLANNER (3.41)                                                                                                    | -        |

# Oefening 3: Extramuralisering ZZP 1 tm 3

Niet alleen de overgang van kapitaallastenvergoeding naar NHC beïnvloedt op de exploitatie van SBZ, ook het verdwijnen van de lichte ZZP's heeft consequenties.

U maakt weer een nieuw project aan om te dat te berekenen. Daarvoor gaat u weer naar tab 'Projecten':

- Selecteer in venster 'Selectie project' bij 'Selectie project' de optie Nieuw project -
- Klik in venster 'Projectgegevens' op 'Aanmaken'
- Geef in het nieuwe scherm het nieuwe project de naam 'verdwijnen ZZP 1 tm 3'
- Klik in venster 'Onderhouden projecten 'op 'Aanmaken'
- Vul nu de projectregels hiernaast in zoals bij de vorige oefening
- Sla het project op met 'Bewaren'

| ← → C ↑ [] ts.teamm.nl:8095/apex/f?p=2222:312:5892002482407::NO:::             |
|--------------------------------------------------------------------------------|
|                                                                                |
| 🔝 TeamM 🔱 Google Agenda 🧮 Scenarioplanner inlo                                 |
| Home Technische waarden Over TeamM Logout                                      |
| Berekeningen Parameterwaarden Selectie Projecten Resultaat                     |
| Geselecteerde berekening Navigatie grafieken                                   |
| SBZ oefening Exploitatie Rentabiliteit Liquiditeit Solvabiliteit Investeringen |
| Geselecteerde exploitatie     Vergelijken met     monitoring totaal            |
| Vastgoed en zorg Grafieken exploitatie                                         |
| Geselecteerde onderdeel                                                        |
| Organisatie                                                                    |
| Geselecteerde org. onderdeel                                                   |
| Stichting BeterZorg                                                            |
| Geselecteerde projecten                                                        |
| afbouw KLV + opbouw                                                            |
| vervallen ZZP 1 tm 3                                                           |
| Navigatie resultaat                                                            |
| > Grafieken                                                                    |
| Controle     -1.500.000                                                        |
| SBZ OEFENING MONITORING TOTAAL                                                 |
|                                                                                |
| (>>> EBT (cumulatief)                                                          |
| S Bedrijfswaarde (cumulatief)                                                  |
| Hein Meeuwis - Stichting Beter Zorg 2 - TEAMM SCENARIOPLANNER (3.41)           |

Ga nu naar tab 'Selectie' en voeg het nieuwe project 'verdwijnen ZZP 1 tm 3' toe aan de selectie met '>'. Ga vervolgens naar tab 'Resultaat' waar de berekening wordt gemaakt door op de blauwe knop 'Start berekening' te klikken. Onder 'Navigatie resultaat' zijn de resultaten in grafieken en tabellen weer zichtbaar te maken.

Besef opnieuw dat er een aanpassing op de bestaande exploitatie van SZB totaal is gedaan door toevoeging van een project. Dit wordt zichtbaar in de grafiek doordat de grafiek van berekening 'SBZ oefening' afwijkt van de grafiek van 'monitoring totaal'.

|                              |                           |                                                                           |              |             |                         |            |   | Home Te     | chnische waa     | rden Over Te    | amM Logo     |
|------------------------------|---------------------------|---------------------------------------------------------------------------|--------------|-------------|-------------------------|------------|---|-------------|------------------|-----------------|--------------|
| Berekeningen                 | Parameterwaarden          | Selectie                                                                  | Projecten    | Resultaat   |                         |            |   |             |                  |                 |              |
| eselecteerde                 | Selectie project          |                                                                           |              |             |                         |            |   |             |                  |                 | $\mathbf{>}$ |
| erekening<br>SBZ oefening    | Selectie project formatie | Selectie project formatie extramuralisatie (Geen object - Instandhouding) |              |             |                         |            |   |             |                  |                 |              |
| eselecteerde                 | Projectgegevens           |                                                                           |              |             |                         |            |   |             |                  | Aanmaken        |              |
| ploitatie                    |                           | <b>6 1 1</b>                                                              |              |             |                         |            |   |             |                  |                 |              |
| /astgoed en zorg             | Object Strategi           | e Strategiej                                                              | jaar         |             |                         |            |   |             |                  |                 |              |
| eselecteerde                 | Instandh                  | ouding 2050                                                               | )            |             |                         |            |   |             |                  |                 |              |
| nderdeel                     | Projecttregels            |                                                                           |              |             |                         |            | N | /erwijderen | Bewaren          | Aanmaken        |              |
| Organisatie                  | Omschrijving              |                                                                           | Rubriek      | Investering | <u>Afschr.</u><br>jaren | Herinvest? |   | Bedraq p/j  | <u>Startjaar</u> | <u>Eindjaar</u> |              |
| eselecteerde org.            | middelen 1e jaar          |                                                                           | Middelen (k) | •           |                         | Eenmalig   | • | 4.000-      | 2014 💌           | -               |              |
| iderdeel                     | middelen 2e jaar          |                                                                           | Middelen (k) | •           |                         | Eenmalig   | • | 4.000-      | 2015 👻           | -               |              |
| Stichting<br>BeterZorg       | middelen 3e jaar          |                                                                           | Middelen (k) | •           |                         | Eenmalig   | • | 4.000-      | 2016 💌           | - 🔻             |              |
| eselecteerde                 | personeel 1e jaar         |                                                                           | FTE (k)      | •           |                         | Eenmalig   | • | 50.000-     | 2014 💌           | 2014 💌          |              |
| ojecten                      | personeel 2e jaar         |                                                                           | FTE (k)      | •           |                         | Eenmalig   | • | 100.000-    | 2015 💌           | 2015 💌          |              |
| afbouw KLV +<br>opbouw NHC   | personeel 3e jaar         |                                                                           | FTE (k)      | •           |                         | Eenmalig   | • | 150.000-    | 2016 💌           | - •             |              |
| formatie<br>extramuralisatie |                           |                                                                           |              |             |                         |            |   |             |                  |                 |              |
| vervallen ZZP 1<br>tm 3      |                           |                                                                           |              |             |                         |            |   |             |                  |                 |              |

# Oefening 4: Aanpassen formatie op extramuralisering

Als derde en laatste ingreep op de bestaande exploitatie van SBZ gaat u de invloed van een aangepaste formatie in FTE berekenen. Maak daarvoor een nieuw project met de naam 'formatie extramuralisatie' aan met de projectregels zoals hiernaast aangegeven:

| Grafieken exploitatie ×                       |                                                                                                    |        |
|-----------------------------------------------|----------------------------------------------------------------------------------------------------|--------|
| ← → C ♠ 🗋 ts.teamm.nl:809                     | 95/apex/f?p=2222:312:5892002482407::NO:::                                                                               | ☆ 〓    |
| 📗 TeamM 🛛 Google 🔢 Google Agend               | da 🧮 Scenarioplanner inlo                                                                                               |        |
| Team M                                        | Home Technische waarden Over TeamM                                                                                      | Logout |
| Berekeningen Paramete                         | erwaarden Selectie Projecten Resultaat                                                                                  |        |
| Geselecteerde berekening Navig                | atie grafieken                                                                                                    |        |
| SBZ oefening Expl                             | loitatie Rentabiliteit Liquiditeit Solvabiliteit Investeringen                                                          |        |
| Geselecteerde exploitatie Verg                | gelijken met monitoring totaal                                                                                          |        |
| Vastgoed en zorg                              | eken exploitatie                                                                                                    |        |
| Geselecteerde onderdeel                       | EPT                                                                                                    |        |
| Organisatie                                   |                                                                                                    |        |
| Geselecteerde org. onderdeel                  | EBT                                                                                                    | -      |
| Stichting BeterZorg                           |                                                                                                    |        |
| Geselecteerde projecten                       |                                                                                                    |        |
| afbouw KLV + opbouw<br>NHC                    |                                                                                                    |        |
| formatie extramuralisatie                     | ° <sup></sup>                                                                                                    |        |
| vervallen ZZP 1 tm 3                          |                                                                                                    |        |
| Navigatie resultaat                           | 1.000.000                                                                                                    |        |
| > Grafieken                                   | 1.500.000                                                                                                    |        |
| > Controle                                    | '13 '14 '15 '16 '17 '18 '19 '20 '21 '22 '23 '24 '25 '26 '27 '28 '29 '30 '31 '32 '33 '34 '35 '36 '37 '38 '39 '40 '41 '42 |        |
|                                               | SBZ OEFENING MONITORING TOTAAL                                                                                          |        |
| ۲                                             | EBT (cumulatief)                                                                                                    |        |
| ۲                                             | Bedrijfswaarde (cumulatief)                                                                                             |        |
| Hein Meeuwis - Stichting Beter Zorg 2 - TEAMM | / SCENARIOPLANNER (3.41)                                                                                                |        |

Ga weer naar tab 'Selectie' voeg het nieuwe project toe aan de selectie, ga naar tab 'Resultaat' maak de berekening en bekijk de resultaten.

| mM 🚯 Google 둸 Goo<br>Amata Santa<br>Jerekeningen Pa<br>Jelecteerde berekening | ogle Agenda 📄 Scenarioplan<br>Parameterwaarden | iner inlo                  |                |             |            |                 |           |            |                          |            |
|-------------------------------------------------------------------------------|------------------------------------------------|----------------------------|----------------|-------------|------------|-----------------|-----------|------------|--------------------------|------------|
| am M<br>Berekeningen Pa<br>Belecteerde berekening                             | arameterwaarden                                |                            |                |             |            |                 |           |            |                          |            |
| Serekeningen Pa                                                               | Parameterwaarden                               |                            |                |             |            |                 |           | Home To    | echnische waarden Over T | ieamM Logo |
| selecteerde berekening                                                        |                                                | Selectie Proje             | cten Resultaat |             |            |                 |           |            |                          |            |
|                                                                               | Aanmaken omzetregels                           |                            |                |             |            |                 |           |            | Parameters omzet         | Beware     |
| 3Z oefening                                                                   | Categorie * ZZP                                | Code tarief                |                |             |            | Aantal p/j      |           |            | Bezettingsgraad *        | 100        |
| selecteerde exploitatie                                                       | Omzet opETE gegovens (p                        | ar iggr)                   |                |             |            |                 |           |            | Kortings% *              | 0          |
| astgoed en zorg                                                               | Ginzet- em 12 gegevens (p                      |                            |                |             |            |                 |           |            | Parameters kosten        | Beware     |
| selecteerde onderdeel                                                         | Toon verdeling                                 | Toon FTE                   |                |             |            |                 |           |            |                          |            |
| Organisatie                                                                   |                                                | Go                         | Actions V      | 1           |            |                 |           |            | Uren 1 FTE per jaar      | 1.400      |
| selecteerde org                                                               | Tarief omschrijvi                              | ing                        | Aantal         | Tarief p.d. | Zorg omzet | Tarief NHC p.d. | Omzet NHC | Actief?    | Kosten 1 FTE per<br>jaar | 50.000     |
| lerdeel                                                                       | 5VV - met behande                              | ling incl. dagbesteding (Z | 053) 24        | 183,58      | 1.608.161  | 27,91           | 244.492   | Ja         | Maximale                 | 10         |
| ichting BeterZorg                                                             |                                                |                            | 24             |             | 1.608.161  |                 | 244.492   |            | groepsgrootte            |            |
|                                                                               |                                                |                            |                |             |            |                 |           | 1 - 1 of 1 |                          |            |
| electeerde projecten                                                          |                                                |                            |                |             |            |                 |           |            |                          |            |
| S                                                                             |                                                |                            |                |             |            |                 |           |            |                          |            |
|                                                                               |                                                |                            |                |             |            |                 |           |            |                          |            |
|                                                                               |                                                |                            |                |             |            |                 |           |            |                          |            |
|                                                                               |                                                |                            |                |             |            |                 |           |            |                          |            |
| leeuwis - Stichting Beter Zorg                                                | g 2 - TEAMM SCENARIOPLANNER                    | (3.41)                     |                |             |            |                 |           |            |                          |            |
|                                                                               |                                                |                            |                |             |            |                 |           |            |                          |            |
|                                                                               |                                                |                            |                |             |            |                 |           |            |                          |            |
|                                                                               |                                                |                            |                |             |            |                 |           |            |                          |            |
|                                                                               |                                                |                            |                |             |            |                 |           |            |                          |            |

### Oefening 5: Solitaire business case

De oefeningen 1 tm 4 hebben betrekking op te totale exploitatie van SBZ en de invloed van aanpassingen door veranderend overheid beleid. Daarnaast is het in de Scenarioplanner ook mogelijk om de exploitatie van een enkele (nieuwe) locatie te berekenen.

U maakt daarvoor een nieuw project aan met de naam 'nieuwbouw Avondrood'. Dit project wordt niet gekoppeld aan een bestaand object. De strategie is instandhouding en de exploitatie is tot 2050. Net als bij de vorige projecten gaat u projectregels aanmaken en invullen.

Alleen, voor projectregels 'NHC', 'personeel zorg' en 'zorgomzet' maakt u eerst gebruik van de rekenhulp 'Calculator AWBZ' om de bedragen te bepalen. De rekenhulp wordt ingeschakeld door rechts in de tab 'Projecten' op ' > Calculator AWBZ' te klikken. Door vervolgens onder ' > Calculator AWBZ' op 'Aanmaken' te klikken komt u in een scherm waar op basis van een ZZP invoer de NHC, zorgomzet en kosten personeel normatief worden berekend:

- Kies in venster 'aanmaken omzetregels' bij 'Categorie\*' voor 'ZZP'
- Vul bij 'Code tarief' '5VV met behandeling incl. dagbesteding (Z053)' in
- Vul bij 'Aantal p/j ' '24' in
- Geef 'Enter'

In het voorbeeld hiernaast is te zien dat op basis van de invoer en de ingestelde parameters (venster 'Parameters omzet' en venster 'Parameter kosten') de NHC, zorgomzet en de kosten zorgpersoneel wordt berekend.

| Projectgegevens                  | ×                                                                                                    |                                                                                                    |   |
|----------------------------------|----------------------------------------------------------------------------------------------------|----------------------------------------------------------------------------------------------------|---|
| ← → C' ffi 🗋 ts.t                | eamm.nl:8095/apex/f?p=2222:242:5892002482407::NO:::                                                            | ☆                                                                                                    | ≡ |
| 🛅 TeamM <mark> 8</mark> Google 🔢 | Google Agenda 🛛 Scenarioplanner inlo                                                                           |                                                                                                    |   |
| Team M                           |                                                                                                    | Home Technische waarden Over TeamM Logout                                                                                       | Î |
| Berekeningen                     | Parameterwaarden Selectie Projecten Resultaat                                                                  |                                                                                                    |   |
| Geselecteerde                    | Selectie project                                                                                               | Calculator AWBZ                                                                                                    |   |
| berekening                       |                                                                                                    |                                                                                                    |   |
| SBZ oefening                     | Selectie project nieuwbouw Avondrood (Geen object - Instandhouding)                                            | Categorie Type zorg NHC fte                                                                                                    |   |
| Geselecteerde                    | Projectgegevens                                                                                                | ZZP Woonzorg 964.896 - 697.224                                                                                                  |   |
| exploitatie                      |                                                                                                    | ZZP Behandeling 257.306 7.335 67.041                                                                                            |   |
| Vestaged on Terra                | Object Strategie Strategiejaar                                                                                 | ZZP Dagbesteding 64.326 31.784 5.866                                                                                            |   |
| vasigoed en zorg                 | 🖉 - Instandhouding 2050                                                                                        | ZZP Verblijf 321.632 190.703 -                                                                                                  |   |
| Geselecteerde                    |                                                                                                    | ZZP         Onderstearing         -         14.670         -           report         1.609.161         244.402         770.431 |   |
| onderdeel                        | Projecttregels Verwijderen Bewaren Aanmaken                                                                    | total:                                                                                                    |   |
| Organisatie                      | Afschr.                                                                                                    | Download (csv)                                                                                                    | Ξ |
| Gosoloctoordo org                | Omschrijving     Rubriek     Investering jaren Herinvest?     Bedrag p/j     Startijaar     Eindjaar           | Aanmaken                                                                                                    |   |
| onderdeel                        | afwerking Vastgoed (k) 🗸 1.000.000 10 Herinvesteren 🗸 2014 🗸 - 🗸                                               |                                                                                                    |   |
|                                  | gebouw         Vastgoed (k) ▼         5.000.000         30         Eenmalig         2013 ▼         -         ▼ |                                                                                                    |   |
| Stichting BeterZorg              | grond Vastgoed (k) 💌 500.000 0 Eenmalig 💌 2013 💌 - 💌                                                           |                                                                                                    |   |
| Geselecteerde                    | □ installaties Vastgoed (k)  Ⅰ 1.500.000 15 Herinvesteren  2014  -                                             |                                                                                                    |   |
| projecten                        | ■ middelen Middelen (k) ▼ Eenmalig ▼ 100.000 2015 ▼ - ▼                                                        |                                                                                                    |   |
| Niets                            | NHC         NHC/KLV (b) ▼         Eenmalig         244.492         2015 ▼         -                            |                                                                                                    |   |
|                                  | ■ personeel overig FTE (k)  ■ Eenmalig  330.000 2015  -  ■                                                     |                                                                                                    |   |
|                                  | ■ personeel zorg FTE (k)  ■ Eenmalig  770.131 2015  - ■                                                        |                                                                                                    |   |
|                                  | zorgomzet         AWBZ (b)         Eenmalig         1.608.161         2015         -                           |                                                                                                    |   |
|                                  | row(s) 1 - 9 of 9                                                                                              |                                                                                                    |   |
|                                  |                                                                                                    | J                                                                                                    | _ |
|                                  |                                                                                                    |                                                                                                    |   |

Klik weer op tab 'Projecten' klik weer op '> Calculator AWBZ' om de resultaten van de berekening omzet zorg en de kosten FTE zorg te zien. Dit resultaat wordt gebruikt om de invoer projectregels te vullen zoals hiernaast aangegeven . Let op: de bedragen uit de 'Calculator AWBZ' dienen zelf in de projectregels te worden ingetypt!

| Grafieken exploitatie ×                                                                                                |   |
|----------------------------------------------------------------------------------------------------|---|
| ← → C ☆ Lateramm.nl:8095/apex/f?p=2222:312:5892002482407::NO:::                                                        | ≡ |
| 🗈 TeamM 🔱 Google 😼 Google Agenda 🗔 Scenarioplanner inlo                                                                |   |
| Home Technische waarden Over TeamM Logou                                                                               |   |
| Berekeningen Parameterwaarden Selectie Projecten Resultaat                                                             |   |
| Geselecteerde Navigatie grafieken                                                                                      |   |
| berekening Exploitatie Rentabiliteit Liquiditeit Solvabiliteit Investeringen                                           |   |
| SBZ oefening Vergelijken met - Geen andere berekening - 💌                                                              |   |
| Geselecteerde                                                                                                    |   |
| exploitatie Grafieken exploitatie                                                                                      |   |
| Vastgoed en zorg SEBT                                                                                                  |   |
| Geselecteerde                                                                                                    |   |
| onderdeel 1.000.000                                                                                                    |   |
| Niets                                                                                                    |   |
| Geselecteerde 500.000                                                                                                  | E |
| projecten                                                                                                    |   |
| nieuwbouw<br>Avondrood                                                                                                 |   |
| Navigatie resultaat                                                                                                    |   |
| > Grafieken                                                                                                    |   |
| >Tabellen         -1.000.000         -1.000.000                                                                        |   |
| 13 '14 '15 '16 '17 '18 '19 '20 '21 '22 '23 '24 '25 '26 '27 '28 '29 '30 '31 '32 '33 '34 '35 '36 '37 '38 '39 '40 '41 '42 |   |
| SBZ OEFENING NIET AANWEZIG                                                                                             |   |
| > EBT (cumulatief)                                                                                                    |   |
| Bedrijfswaarde (cumulatief)                                                                                            |   |
| Hein Meeuwis - Stichting Beter Zorg 2 - TEAMM SCENARIOPLANNER (3.41)                                                   | - |

- Ga naar tab 'Selectie'
- Selecteer in venster 'Selectie onderdelen' nu 'Niets'
- Selecteer bij 'Selectie projecten' het nieuwe projecten 'nieuwbouw Avondrood'
- Ga naar tab 'Resultaat'
- Maak berekening door op blauwe knop 'Start berekenen' te klikken
- Ga naar 'Navigatie resultaat'
- Selecteer in venster 'Navigatie grafieken' bij 'Vergelijken met' 'Geen andere berekening'
- Bekijk de grafiek EBT

| Grafieken exploitatie      |                                                                                                    |   |
|----------------------------|----------------------------------------------------------------------------------------------------|---|
| ← → C n ⊡ts.t              | eamm.nl:8095/apex/f?p=2222:312:5892002482407::NO:::                                                                     | Ξ |
| 🔲 TeamM <u>8</u> Google 🔢  | Google Agenda 🔲 Scenarioplanner inlo                                                                                    |   |
| TEAM                       | Home Technische waarden Over TeamM Logout                                                                               | Î |
| Berekeningen               | Parameterwaarden Selectie Projecten Resultaat                                                                           |   |
| Geselecteerde              | Navigatie grafieken                                                                                                    |   |
| berekening                 | Exploitatie         Rentabiliteit         Liquiditeit         Solvabiliteit         Investeringen                       |   |
| SBZ oefening               | Vergelijken met monitoring totaal                                                                                       |   |
| Geselecteerde              |                                                                                                    |   |
| exploitatie                | Grafieken exploitatie                                                                                                   |   |
| Vastgoed en zorg           | ✓ EBT                                                                                                    |   |
| Geselecteerde              | EBT                                                                                                    |   |
| onderdeel                  | 1.500.000                                                                                                    | E |
| Organisatie                | 1.000.000                                                                                                    |   |
| Geselecteerde org.         |                                                                                                    |   |
| onderdeel                  |                                                                                                    |   |
| Stichting BeterZorg        |                                                                                                    |   |
| Geselecteerde              |                                                                                                    |   |
| projecten                  | -1.000.000                                                                                                    |   |
| afbouw KLV +<br>opbouw NHC | -1.500.000                                                                                                    |   |
| formatie                   | '13 '14 '15 '16 '17 '18 '19 '20 '21 '22 '23 '24 '25 '26 '27 '28 '29 '30 '31 '32 '33 '34 '35 '36 '37 '38 '39 '40 '41 '42 |   |
| extramuralisatie           | SBZ OEFENING MONITORING TOTAAL                                                                                          |   |
| nieuwbouw<br>Avondrood     | S FRT (cumulatief)                                                                                                    |   |
| vervallen ZZP 1 tm 3       |                                                                                                    |   |
| Navigatie resultaat        | Bedrijfswaarde (cumulatief)                                                                                             | Ŧ |

- Ga nu terug naar tab 'Selectie'
- Verander in venster 'Selectie organisatie' de selectie in 'Organisatie'
- Selecteer in venster 'Selectie projecten' de overige 3 projecten die nu links staan met >>
- Ga weer naar tab 'Resultaat'
- Maak de berekening
- Vergelijk met overige berekening 'monitoring totaal'
- Bekijk de grafiek EBT

U heeft nu eerst de afzonderlijke business case van nieuwe locatie Avondrood' berekend en vervolgens berekend wat deze business case betekent voor de totale exploitatie van SZB. In de grafiek laat u zien wat de (cumulatieve) invloed van alle ingevoerde projecten (inclusief de business case) is op de oorspronkelijke exploitatie.